## amazon business

## First Time User Registration Guide

1. You will receive an email inviting you to join your organization's Amazon Business account. Click on

SET UP YOUR ACCOUNT Invitations are time sensitive.

2. If you do not receive your invitation, please check your spam folder. The email will come from business@amazon.com. 3. Choose the scenario below that applies to you and follow the instructions.

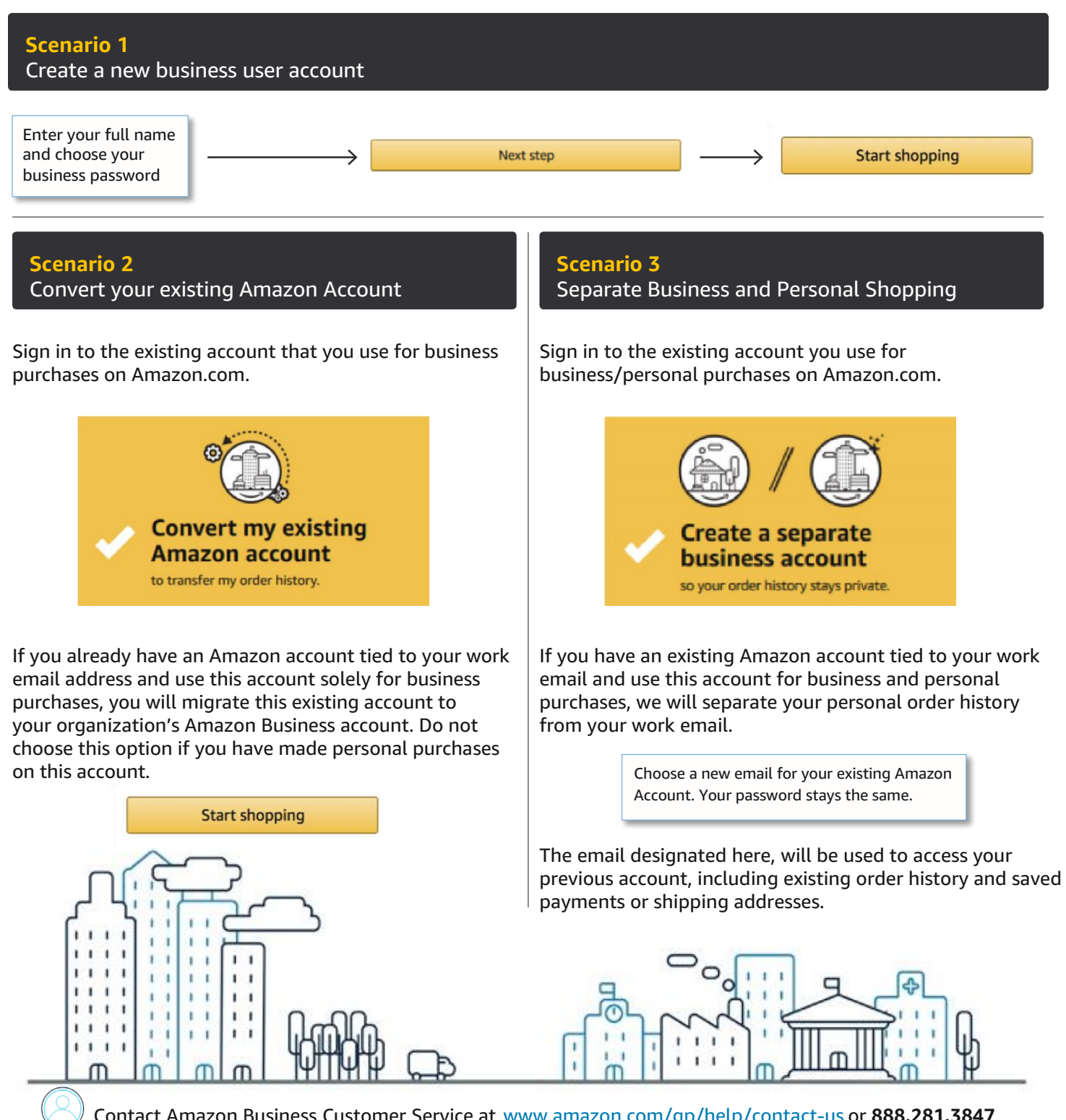

Contact Amazon Business Customer Service at www.amazon.com/gp/help/contact-us or 888.281.3847